## **WINDOWS 10/11** NMR User Guide - Accessing the IDS from your personal PC

# THE INSTRUMENT DATA STORE (IDS)

The Instrument Data Store (IDS) is a new and modernised data storage system that is replacing the existing Samba servers. The IDS provides a more secure and resilient infrastructure for the effective management of your research data. The Samba servers will be decommissioned and no longer accessible from 1 March 2024. Please rest assured that the Research Technology team will perform a backup of all data on that date and can retrieve data if necessary. However, to make things as convenient as possible for you, following the steps below please copy your existing research files onto the IDS by 1 March 2024.

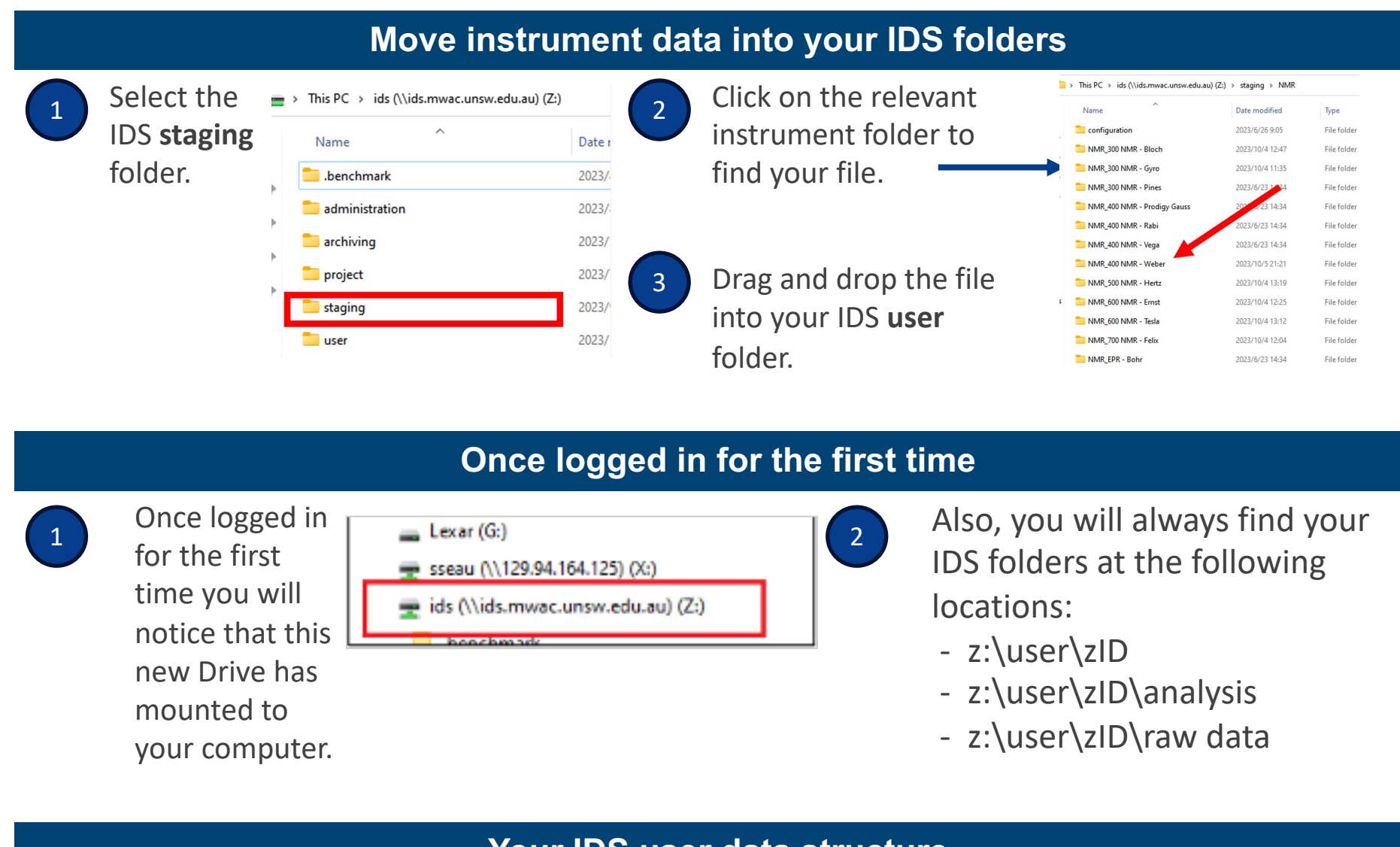

## Your IDS user data structure

Your **User directory** is solely visible to you as the zID You can also request A **Project directory** to share owner, and includes these folders:

- analysis data work with your analysis data in this folder.
- raw data save instrument data here in the instrument sub directory. It will preserve file integrity as files here cannot be edited or deleted.
- **temp** for misc. use. Files in this folder are not backed up or archived.

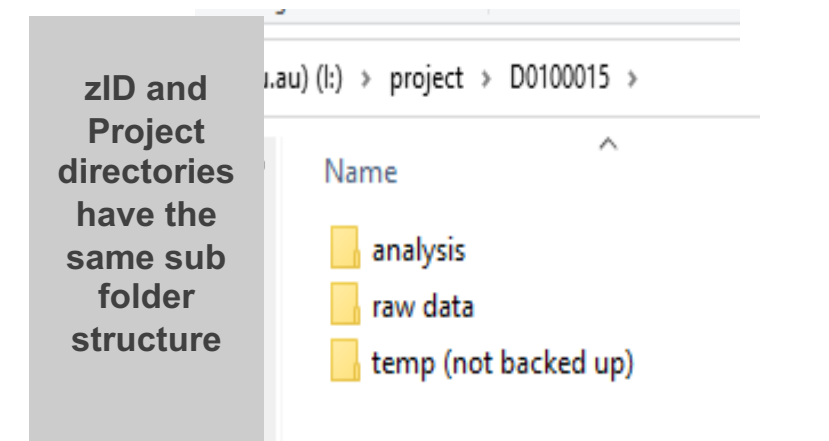

data with other users – see the How To link below.

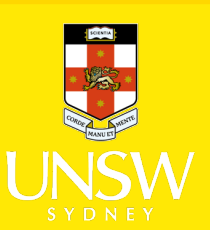

#### Managing your data on the IDS

On completion of a set of experiments, you should decide which files:

- You will still need to access regularly,
- You would like to archive,
- Can be deleted.

If you do nothing, any data file not opened for 6 months will be aged out and will disappear from your folders.

• You'll receive email prompts 1 month and 1 week before the deletion date.

SW UNSW Data Archive

The UNSW Data Archive. Your research data - safe, shareable, and searchab Use this site to find out how.

Help topics FAQs Cont

## Move your existing files into your IDS folders

To migrate existing files from your current folders to your new IDS folders, **copy and paste** the files from your current folders into your **analysis folder**.

Optionally, you can move your files into your:

- **raw data folder**: keep in mind that files in the raw data folder are not editable or deletable.
- temp folder: this is not backed up and should only be used to store files of limited importance.

## To archive IDS data

Data on the IDS is backed up for 1 year following age-out or deletion. If you require a longer-term archive for your research files you should arrange for them to be stored in the UNSW Data Archive.

- To archive a data file: Go to <u>http://unsw.to/dataarchive</u>
- To regain access to an archived data file: email itservicecentre@unsw.edu.au, put "IDS" in the subject title

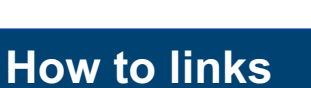

How to:

- **Report an issue regarding the IDS**: email <u>itservicecentre@unsw.edu.au</u>, put "IDS" in the subject title.
- Access the IDS from an OSX PC: see the Accessing the IDS from OSX guide on the IDS SharePoint site: <u>http://unsw.to/IDS</u> - Training-&-Quick-Reference-Guides
- Request a Project directory: visit <u>http://unsw.to/Projectrequestform</u>

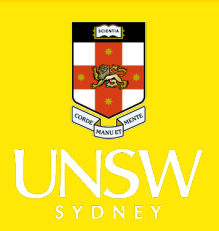